### (1) LoGoフォームへのログインの有無

#### A申請へ進む Bログイン C新規アカウント登録 のいずれか を選択してください。(登録は任意です)

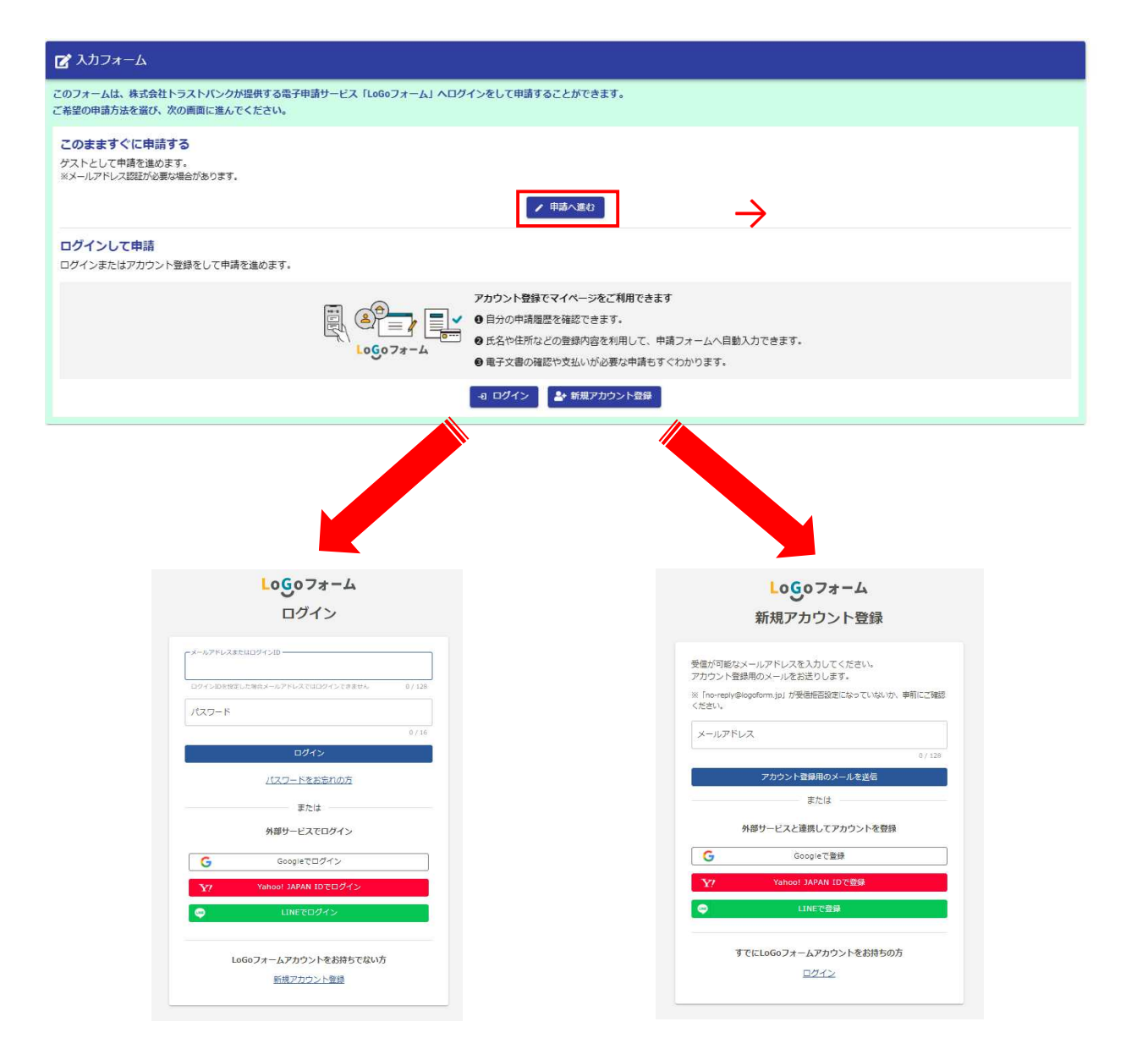

ログインもしくは新規アカウント登録を行う方は、 画面の指示に従って入力してください。 → ログインもしくは登録後、2ページへ

# (2)入力1画面

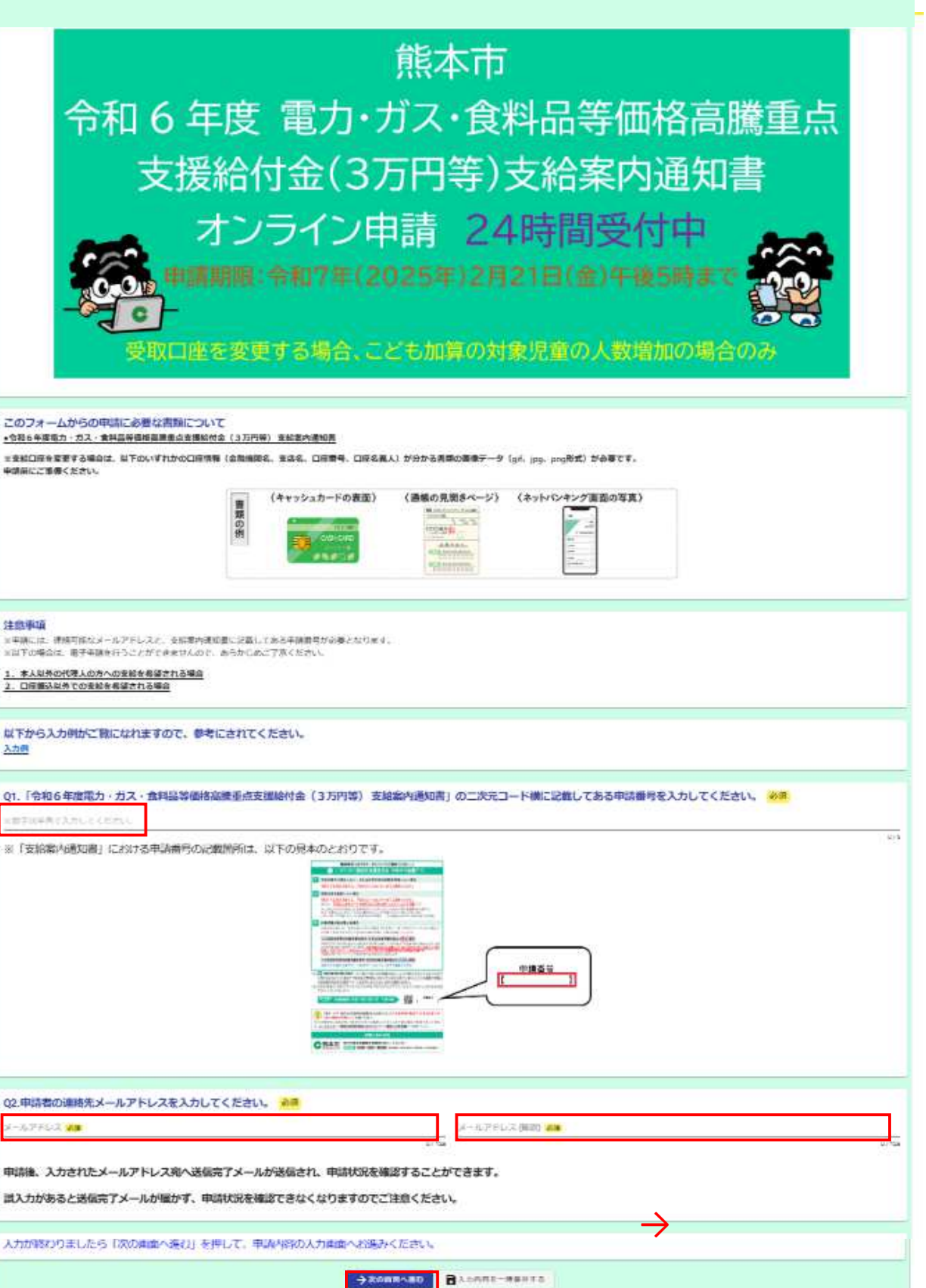

### 必要とされる申請内容についての入力となります。

| <b>2</b> 7     | ፖ ኢካፓォーム                                                                                                    |             |  |  |  |  |  |
|----------------|----------------------------------------------------------------------------------------------------|-------------|--|--|--|--|--|
| 0              | (カ1 2) 入力2 ③ 入力3 ④ 確認                                                                                                    | <b>6</b> 元7 |  |  |  |  |  |
| <b>Q3.</b><br> |                                                                                                    | おこ          |  |  |  |  |  |
|                | 以下、チェックした項目により入力内容が表示され<br>こども加算の対象児童の要件は <mark></mark> 内をご確認くだ                                                                                                    | ます。<br>さい。  |  |  |  |  |  |
|                | 「こども加算の対象児童の人数の増加」にチェックされた方                                                                                                    |             |  |  |  |  |  |
|                | 「支給口座の変更」のみにチェックされた方は、5ページ へ                                                                                                    |             |  |  |  |  |  |
|                | Q3.必要とされる申請内容にチェック(四)を入れてください。(福数選択可) 必察     ② こども加算の対象世界の人物の増加(ご自身の世界の対象世界の数が)支給案件通知専に注意の対象世界の数より多い場合)     □ 支給口座の変更(支給案件通知庫に目字された支給口座の変更を希望される場合)                                                                                                    |             |  |  |  |  |  |
|                | ことも加算                                                                                                    |             |  |  |  |  |  |
|                | <ul> <li>① 令和6年(2024年)12月13日時点で、住民票上、同一世帯となっている18歳以下の児童(平成18年(2006年)4月2日生まれ以降の児童)</li> </ul>                                                                                                    |             |  |  |  |  |  |
|                | <ul> <li>② 令和6年(2024年)12月14日以降に生まれ、住民票上、同一世帯となっている新生児</li> <li>③ 令和6年(2024年)12月13日時点で、住民票上、別世帯であるが扶養している18歳以下の児童(平成18年(2006年)4月2日生まれ以降の児童)</li> <li>※今和6年(2024年)12月13日時点で、児外救護施設、乳児菜、薄がい児ス所施設等に入所している18歳以下の児童(平成18年(2006年)4月2日生まれ以降の児童)</li> <li>※利世帯でことも知識の対象となっている児童は、ことも知識の対象外です。</li> </ul>                                                                                                    |             |  |  |  |  |  |
|                |                                                                                                    |             |  |  |  |  |  |
|                | 「支給案内通知書」における対象児童の数の記載箇所は、以下の見本のとおりです。<br>CINE CONTRACTOR CONTRACTOR CONTRACT |             |  |  |  |  |  |
|                |                                                                                                    |             |  |  |  |  |  |

### 「こども加算の対象児童の人数の増加」にチェックされた方(続き)

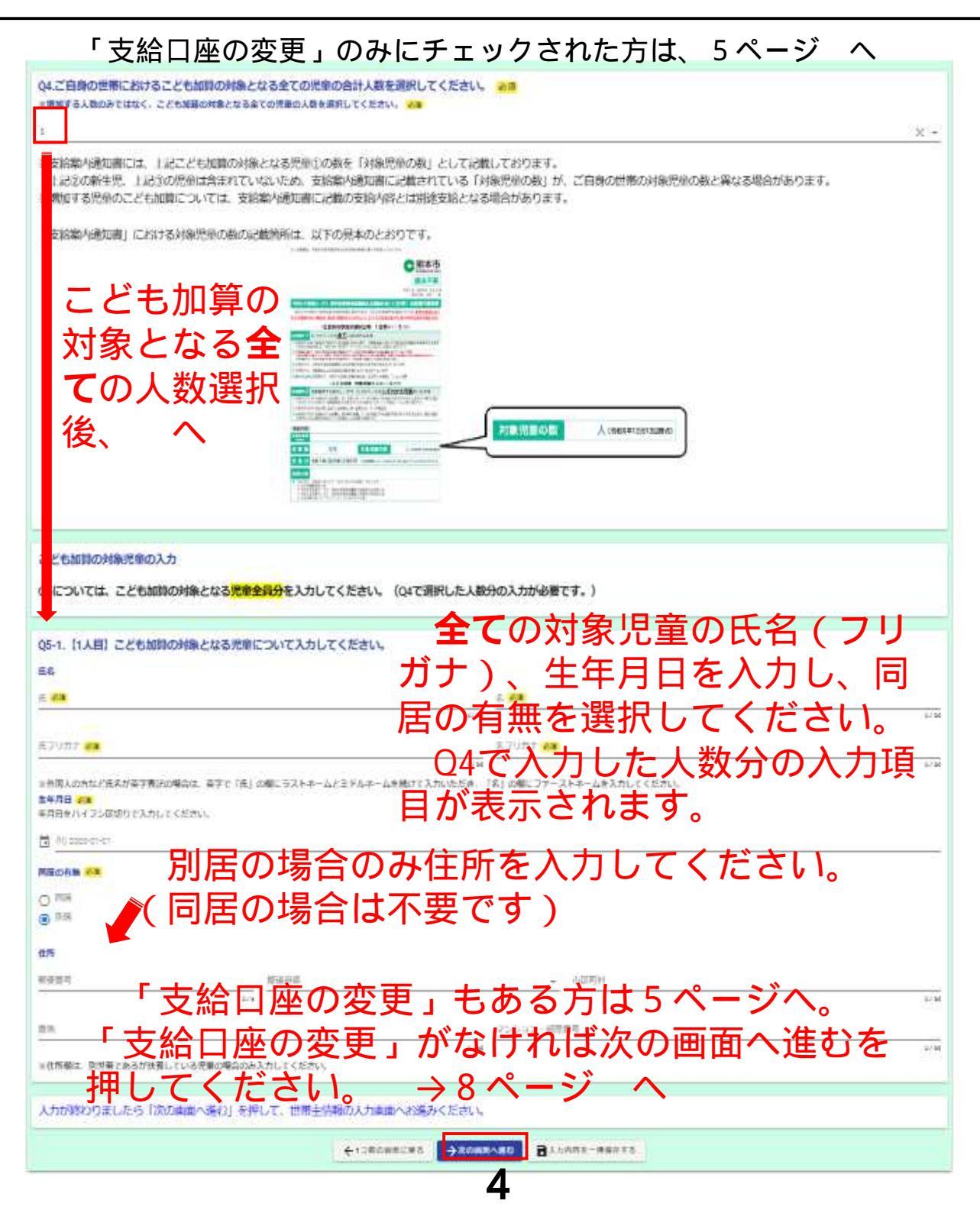

### 「支給口座の変更」にチェックされた方

| Q3.必要とされる申請内容にチェック(☑)を入れてください。(複数選択可) <del>必須</del>                                                                                                    |
|----------------------------------------------------------------------------------------------------|
| □ ごども加算の対象児童の人数の増加(ご自身の世界の対象児童の数が、支給電内通知書に記載の対象児童の数より多い場合)                                                                                                    |
| ◎ 支給口座の変更(支給案内通知網に即字された支給口座の変更を希望される場合)                                                                                                    |
|                                                                                                    |
| 支給希望口座                                                                                                    |
| 支給案内通知書に印字されている支給口座の変更入力となります。                                                                                                    |
| 支給を希望される口座の通帳やキャッシュカード等をご確認いただき、誤りがないよう入力してください。                                                                                                    |
| 誤った情報が入力されていた場合、支給が遅れることもございますのであらかじめご了承ください。                                                                                                    |
| ※支給案内通知書に印字されている支給口座を変更する場合のみ入力してください。(以下見本参照)                                                                                                    |
|                                                                                                    |
|                                                                                                    |
|                                                                                                    |
|                                                                                                    |
| · 2019 · 4.1.1.2011 CHI CONTROL CONTROL CO                                                                                                    |
|                                                                                                    |
| 「おおいていないないない」では、「おおい」では、「おおい」では、「おおい」である。」「おおい」である。「おおい」である。」「おおい」である。」「おおい」である。」「おおい」である。」「おおい」である。」「おおい」である。」「おおい」である。」「おおい」である。」「おね」」「おね」」「おね」」「おね」」である。」「おね」」である。」「おね」」「おね」」」、「おね」」「おね」」「おね」」」、「おね」」「おね」」                                                                                                    |
| 19 年初の日本市会社<br>19 年初の日本市会社<br>19 年前の日本市会社<br>19 日本市会社<br>19 日本会社<br>19 日本会社<br>19 日<br>19 日本<br>19 日本会社<br>19 日<br>19 日<br>19 日<br>19 日<br>19 日<br>19 日<br>19 日本<br>19 日<br>19 日<br>19 日<br>19 日<br>19 日<br>19 日<br>19 日<br>19 日 |
|                                                                                                    |
|                                                                                                    |
|                                                                                                    |
|                                                                                                    |
| 06.支給を希望される口座の金融機関名を選択してください。 参編 ナレング メ ナロ ホ 人 コエエルル ロロ ノロ ノー ノンロロ エロ                                                                                                    |
| □ □ □ □ □ □ □ □ □ □ □ □ □ □ □ □ □ □ □                                                                                                    |
|                                                                                                    |
| してくたさい。                                                                                                    |
|                                                                                                    |
|                                                                                                    |

「肥後銀行」「熊本銀行」「ゆうちょ銀行」のいずれかを選択 された方 →6ページへ

「その他」を選択された方 →7ページへ

#### 「肥後銀行」「熊本銀行」「ゆうちょ銀行」のいずれかを選択 された方

その他を選択された方は、7ページへ

| Q6.支給を希望される口座の金融機関名を選択してください。 必須                                                                          |
|----------------------------------------------------------------------------------------------------|
| ● 肥後銀行                                                                                                    |
|                                                                                                    |
| ○ <sup>2</sup> <sup>2</sup> <sup>2</sup> <sup>2</sup> <sup>2</sup> <sup>2</sup> <sup>2</sup> <sup>2</sup> |
|                                                                                                    |
| 07.金融機関名で「肥後銀行」を選択した方 (支線希望口座情報入力) ※       回部分を押し、支店名を選         文店名を選択してください。       AT         ・       ・  |
|                                                                                                    |
|                                                                                                    |
| ◎■□□□□□□□□□□□□□□□□□□□□□□□□□□□□□□□□□□□□                                                                    |
|                                                                                                    |
|                                                                                                    |
|                                                                                                    |
| 口座名義を全角カタカナで入力してください。 必須                                                                                  |
| ※氏と名の間はスペースを空けてください。例: クマモト タロウ<br>0/60000                                                                |
|                                                                                                    |
| Q8.支給を希望される口座情報がわかる画像を添付してください。(キャッシュカードの表面、通帳の見開きページ、ネットバンキング画面の写真のいずれか1つ) 必須                            |
| ◎ □ 部分を押し、口座情報がわかる                                                                                        |
| <sup>※対応拡張子は、git, jpg, pngです。</sup> 画像を添付してください。                                                          |
| 入力が終わりましたら「次の画面へ進む」を押して、世帯主情報の入力画面へお進みください。                                                               |
| ←1つ前の画面に戻る →次の画面へ進む 入力内容を一時保存する                                                                           |

### 次の画面へ進むを押してください。→8ページへ

### 「その他」を選択された方

| Q6.支給を希望される口座の金融機関名を選択してください。 <u>必須</u>                                     |  |  |  |  |
|-----------------------------------------------------------------------------|--|--|--|--|
| ○ 照過却行                                                                      |  |  |  |  |
|                                                                             |  |  |  |  |
| 〇 中づちまま開行                                                                   |  |  |  |  |
| • From                                                                      |  |  |  |  |
|                                                                             |  |  |  |  |
| Q7.金融機関名で「その他」を選択した方(支給希望口座情報入力) 必須<br>金融機関名を入力してくたさい。 2018                 |  |  |  |  |
|                                                                             |  |  |  |  |
| 用: 和中面一鍋用用量。 R本社用語。 PayPayPaRT                                              |  |  |  |  |
| ▲●●●●●●●●●●●●●●●●●●●●●●●●●●●●●●●●●●●●                                       |  |  |  |  |
|                                                                             |  |  |  |  |
| 支店&を入力してください。 シバコートを八刀してくにさい。                                               |  |  |  |  |
| 2、原子内市 小市町副部 ビース内市                                                          |  |  |  |  |
| 支店コード (3桁) を入力してください。                                                       |  |  |  |  |
| 「数学は単質で入力してく折ざい」                                                            |  |  |  |  |
|                                                                             |  |  |  |  |
| ◎☆                                                                          |  |  |  |  |
| □ を入力してください。                                                                |  |  |  |  |
|                                                                             |  |  |  |  |
| ※執字は半首で入力してください。ゆうちょ如らの口噪曲号でおいの場合は、最後の7を寄寄した7所を入力してください。                    |  |  |  |  |
| 0/7<br>口座名義を全角カダカナで入力してください。 必須                                             |  |  |  |  |
| (氏と名の間はスペースを守けてくどさい、用・クマモト タロウ                                              |  |  |  |  |
| 5./6000                                                                     |  |  |  |  |
| 00 大統を差額される口座使設がわれる直像を吸付してください。(キャッシュカードの東面、通信の目標キベージ、ネットバンキング東面の空音のいずれなりつ) |  |  |  |  |
|                                                                             |  |  |  |  |
| ◎ 山 部方を押し、 山 座 慎 取 か わ かる                                                   |  |  |  |  |
| *************************************                                       |  |  |  |  |
| 入力が終わりましたら「次の画面へ進む」を押して、世帯主情報の入力画面へお進みください。                                 |  |  |  |  |
|                                                                             |  |  |  |  |
|                                                                             |  |  |  |  |

### 次の画面へ進むを押してください。→8ページへ

7

### (4)入力3画面

#### 申請者である世帯主の方についての入力となります。

| Q9.世帯主(支給のお知らせの宛名)について入力してください。<br>氏名                                                                                                    | 世帯主の氏名(フリガナ)、                                     |
|----------------------------------------------------------------------------------------------------|---------------------------------------------------|
| 氏 <mark>必須</mark>                                                                                                    | 電話番号を入力してください。                                    |
| 氏フリガナ <del>20</del> 周                                                                                                    | 電話による連絡が出来ない場。                                    |
| ※外国人の方など氏名が英字表記の場合は、英字で「氏」の欄にラストネームとミドルネー。<br>電話番号 <mark>必須</mark>                                                                                                    | 「「「」」<br>「「」」<br>「「」」<br>「」」<br>「」」<br>「」」<br>「」」 |
| 数字は半角で、ハイフンなしで入力してください。                                                                                                    |                                                   |
| ※申請内容に不明な点がある場合は、入力された電話番号にご連絡いたします。 ※電話による連絡が出来ない場合は、半角で「0」(ゼロ)と入力してください。 その場合、こちらからのご連絡は書面等により行います。                                                                                                    | <del>ک</del> ().                                  |
| Q10.電子申請を行う日付を入力してください。 必須<br><sup>13</sup>                                                                                                    | この電子申請を行う日付を入力                                    |
| ※上記の 線部分をクリックし、表示されたカレンダーから日付を選択してください。                                                                                                    | してください。                                           |
| 申請内:の入力は以上で終了となります。「確認画面へ進む」を押して、<br>申請不 とならないよう、以下の点について特にご注意ください。<br>※( ) 支給案内通知書に記載されている申請番号は正しく入力されて<br>※( ) こども加算の対象となる児童の数は正しく入力されていますか<br>※( ) 口座情報(金融機関名、支店名、口座番号、口座名義人)がれ<br>※( ) 世帯主の氏名は正しく入力されていますか。 | 申請内容をご確認ください。<br>いますか。<br>。<br>かる画像は正しく添付されていますか。 |
| ە@כו ←                                                                                                    | 画面に戻る → 確認画面へ進む 入力内容を一時保存する                       |
|                                                                                                    |                                                   |

#### 確認画面へ進むを押してください。→9ページへ

8

| 2025年(令和7年)      |     |    |     |     |    |     |  |  |
|------------------|-----|----|-----|-----|----|-----|--|--|
|                  |     |    |     |     |    |     |  |  |
| < 2025年(令和7年)01月 |     |    |     |     |    | 2   |  |  |
| 日                | 月   | 火  | *   | *   | 畲  | ±   |  |  |
|                  |     |    | 1   | (2) | 3  | 4   |  |  |
| 5                | 6   | 7  | 8   | 0   | τ0 | 11  |  |  |
| 12               | 1.8 | 34 | 1.5 | 3.0 | 37 | 1.8 |  |  |
| 19               | 20  | 21 | 22  | 23  | 24 | 25  |  |  |
| 26               | 27  | 28 | 29  | 30  | 31 |     |  |  |

部分を押すと、左のカレン
 ダーが表示されますので日付を選択してください。(未来の日付は
 選択できません)

#### 入力内容の最終確認画面となります。

| 入力內容確認                                                                              |                          |  |  |  |  |  |
|-------------------------------------------------------------------------------------|--------------------------|--|--|--|--|--|
| Q1.「令和6年度電力・ガス・食料品等価格高騰重点支援給付金(3万円等)支給案内通知書」の二次元コード機に記載してある申請番号を入力してください。<br>111111 |                          |  |  |  |  |  |
| Q2.申請者の連絡先メールアト<br>メールアドレス                                                          | レスを入力してください。             |  |  |  |  |  |
| Q3.必要とされる申請内容にチェック(四)を入れてください。(複数選択可)<br>支給口座の変更(支給案内通知書に印字された支給口座の変更を希望される場合)      |                          |  |  |  |  |  |
| Q6.支給を希望される口座の金融機関名を選択してください。<br>形象銀行                                               |                          |  |  |  |  |  |
| Q7.金融機関名で「肥後銀行」                                                                     | を選択した方(支給希望口座情報入力)       |  |  |  |  |  |
| 支店名を送択してください。                                                                       | 本店菜業部                    |  |  |  |  |  |
| 口座便淵を遂祝してください。                                                                      | 并通                       |  |  |  |  |  |
| ロ座番号 (最大7桁) 充入力してく<br>ださい。                                                          | זווווז                   |  |  |  |  |  |
| 口座名義を全角カタカナで入力して<br>ください。                                                           | 2324 202                 |  |  |  |  |  |
| Q8.支給を希望される口座情報がわかる画像を添付してください。(キヤッシュカードの表面、通幅の見開きページ、ネットバンキング画面の写真のいずれか1つ)         |                          |  |  |  |  |  |
| Q9.世帯主(支給のお知らせの                                                                     | <b>の売名)について入力してください。</b> |  |  |  |  |  |
| 氏名                                                                                  | 隋本 太郎                    |  |  |  |  |  |
| 氏名フリガナ                                                                              | 27EF 909                 |  |  |  |  |  |
| 常达曲号                                                                                | 0                        |  |  |  |  |  |
| Q10.電子申請を行う日付を入力してください。                                                             |                          |  |  |  |  |  |
| 2025年1月16日                                                                          |                          |  |  |  |  |  |
|                                                                                     | ← 思想に戻る ←1つ前の演演に戻る →33歳  |  |  |  |  |  |

入力内容に誤りがなければ「送信」ボタンを押してくだ さい。修正する場合は、「最初に戻る」もしくは「1つ前 の画面に戻る」を押し、修正してください。 再度入力内容をご確認後「送信」ボタンを押してください。 →10ページへ

入力内容に誤りがあると支給が遅れることがあります。 今一度ご確認をお願いします。

## (6)送信完了画面

#### 送信完了画面となります。

| <ul><li>入力1</li></ul>                                                                                                    | ✓ 入力2 | 🕗 入力3 | ✓ 確認 | 5 完了 |  |  |  |  |
|----------------------------------------------------------------------------------------------------|-------|-------|------|------|--|--|--|--|
| 送信完了<br>総付金の申請を受け付けました。<br>入力内容を確認したい方は、送信ボタン/押下後の画面にある『入力内容を印刷する』より、印刷またはPDFでの保存をよろしくお願いいたします。<br>こども加算の対象児童の人数の増加による入力をされた方は、支格素内通知書に記載の支給内容とは預達支給となる場合があります。<br>その場合、支格まで3週間~1ヶ月ほどかかる場合もありますので、今しばらくお待ちください。<br>※こども加損の対象児童の人数の変更について、令和7年(2025年)2月21日までに申請が開に合わなかった場合や、給付金の支給後、令和7年(2025年)7月31日までに新たにこども加算の対象となる児童が生まれた場合には、コールセン<br>ターまでご連絡ください。 |       |       |      |      |  |  |  |  |
| < 整理番号: MC00001038 ><br>この時間を印刷する   ご 単初の画面に戻る                                                                                                    |       |       |      |      |  |  |  |  |

この画面が表示されれば申請完了です。

申請内容の審査後、支給を行いますので今しばらくお待 ちください。

送信完了メールに入力内容は表示されませんので、入力 内容を確認したい方は、この画面の「入力内容を印刷す る」から印刷するかPDFで保存をお願いします。

アカウント登録をされている方は、LoGoフォームの マイページへログイン後、申請一覧から入力内容を確認 することも可能です。

こども加算の対象児童の人数の変更について、令7年 (2025年)2月21日までに申請が間に合わなかった場合 や、給付金の支給後、令和7年(2025年)7月31日までに 新たにこども加算の対象となる児童が生まれた場合には、 コールセンターまでご連絡ください。